#### LEGAL INFORMATION

#### Copyright © 2014 ZTE CORPORATION.

#### All rights reserved.

No part of this publication may be quoted, reproduced, translated or used in any form or by any means, electronic or mechanical, including photocopying and microfilm, without the prior written permission of ZTE Corporation.

#### Notice

ZTE Corporation reserves the right to make modifications on print errors or update specifications in this guide without prior notice. We offer self-service for our smart terminal device users. Please visit the ZTE official website (at www. ztedevice.com) for more information on self-service and supported product models. Information on the website takes precedence.

#### Disclaimer

ZTE Corporation expressly disclaims any liability for faults and damages caused by unauthorized modifications of the software. Images and screenshots used in this guide may

differ from the actual product. Content in this guide may differ from the actual product or software.

#### Trademarks

ZTE and the ZTE logos are trademarks of the ZTE Corporation.

Google and Android are trademarks of Google, Inc. The *Bluetooth*<sup>®</sup> trademark and logos are owned by the Bluetooth SIG, Inc. and any use of such trademarks by ZTE Corporation is under license.

microSDHC<sup>™</sup> logo

3C. LLC. Other trademarks and trade names are the property of their respective owners.

Version No · R1 0 Edition Time · 201402 Manual No. : 079584506353

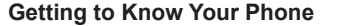

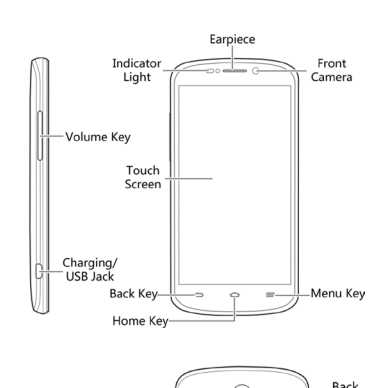

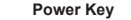

- Press and hold to power on, select phone modes, turn on/off airplane mode, reboot your phone or power off.
- · Press to turn off or on the screen display.

#### Home Key

Menu Key

- Touch to return to the home screen from any application or screen
- · Touch and hold to active Google search application.

· Touch to get the options for the current screen · Touch and hold to see recently used applica-

#### tions. Back Key Touch to go to the previous screen.

### Volume Un/Volume Down

Press or hold to turn the volume up or down.

#### Starting Up

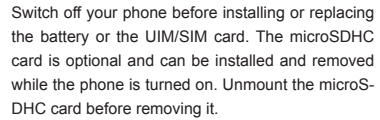

### Checking the Phone Status

The status bar at the top of the screen displays phone and service status with various icons on the right side. Below are some of the icons and their meanings.

**ZTE N919D** 

**Quick Start Guide** 

| ?        | No SIM card<br>installed     |            | No signal                       |
|----------|------------------------------|------------|---------------------------------|
| EV<br>†+ | CDMA EVDO<br>connected       | 4          | Signal strength                 |
| ₽5       | Ringer off                   | ×          | Airplane mode                   |
| 101.     | Vibrate mode                 | *          | Bluetooth on                    |
|          | Battery low                  | ([1-       | Connected to a<br>Wi-Fi network |
| Ť.       | Battery partially<br>drained | (te-       | Wi-Fi in use                    |
|          | Battery full                 | $\bigcirc$ | Alarm set                       |
| 5 5      | Battery charg-<br>ing        | Ç          | Wired headset connected         |
|          |                              |            |                                 |

10

#### Managing Notifications

The status bar at the top of the screen provides notification alerts with different icons on the left side. Below are some of the icons and their meanings. The notifications depend on the apps installed and you can touch and drag the status bar down to see more information.

2

| <b>9</b> 7 | New SMS                              | !        | microSDHC card removed          |
|------------|--------------------------------------|----------|---------------------------------|
| $\sim$     | New Email                            | 1        | Upcoming event                  |
| Μ          | New Gmail<br>message                 | ((*-     | New Wi-Fi net-<br>work detected |
| 0          | New Hangouts<br>instant mes-<br>sage | Ŧ        | Downloading<br>data             |
| ļ.         | Problem with<br>SMS/MMS<br>delivery  | <u>†</u> | Sending data                    |
| ř          | Missed call                          | Ŷ        | USB tethering<br>is on          |
| S.         | Call in progress                     | (1-      | Portable Wi-Fi<br>hotspot       |
| Ŷ          | USB con-<br>nected                   | Ó        | GPS on                          |
|            | Song is playing                      | Ê        | Updates avail-<br>able          |

#### **Setting Ringtone and Sounds**

Setting Ringtone or Notification Sound

3

- 1. Touch the Home Key > 💀 > Settings > Sound
- 2. Touch Phone ringtone or Default notification for your CDMA or GSM card.
- 2. Select the ringtone you want to use. 3. Touch OK.

#### Setting System Sounds

- 1. Touch the Home Key > 💽 > Settings > Sound
- 2. Scroll to the SYSTEM section and check the sounds you want to hear or uncheck those you do not need

#### **Adjusting Volumes**

To adjust call volume, press the Volume Key while on a call. To adjust other volumes, follow the steps below

- 1. Touch the Home Key > 💽 > Settings > Sound > Volumes
- 2. Drag the sliders to adjust the volume for music, video, games, and other media, the ringtone and notification volume, and the alarm volume. 3 Touch OK to save

TIP: Press and hold the Power Key and then touch 🌠 to enable the silent mode, touch 🖏 to enable the vibration mode, or touch 🚺 to disable the silent mode

12

#### Setting a Screen Lock

You can protect your phone by creating a screen lock. When enabled, you need to touch and hold an icon, draw a pattern, or enter a numeric PIN or password to unlock the phone's screen and keys. 1. Touch the Home Key > Menu Key > System

4

- settings > Security > Screen lock.
- 2. Touch None, Slide, Pattern, PIN, Password or Piano Lock
- Touch None to disable.
- Touch Slide to enable unlock with a 'touch and hold' gesture. You can unlock the screen by touching and holding 📵 at the center of the display.
- Touch Pattern to create a pattern that you must draw to unlock the screen.
- Touch PIN or Password to set a numeric PIN or a password you must enter to unlock vour screen.
- Touch Piano Lock to Play any 3 keys within 5 seconds to unlock the screen.

#### Making a call

- 1. Touch the Home Key > 🕓
- 2. In the dialer tab 📞 , enter the phone number with the on-screen keypad. Touch X to delete incorrect digits.
- 3. Touch the 🔇 or 🔇 icon below the keypad to place the call.

- 3. Touch C Send or G Send to send the message.
- 2. Touch Stocreate a new contact.
- 3. If prompted, select an account to synchronize your new contact

1. Touch the Home Key > 💽 > 🔝 and touch

NOTE: To call a contact, touch the Home Key >

> A and touch a contact or a number.

Adding Contacts

**Creating a New Contact** 

the all contacts tab 📃 .

4. Enter the contact name, phone numbers, email addresses, and other information, as shown. Touch DONE to save the contact.

### Importing Contacts in Batches

### 1. Touch the Home Key > 💀 > 🔝 .

- 2. Touch the Menu Key > Import/export > Import from UIM/SIM card or Import from stor-
- 3. If prompted, select an account in which to save the contacts
- 4. For importing from the UIM/SIM card, touch the UIM/SIM contacts you want to import and touch OK

For importing from the microSDHC card, select the vCard file(s) on the microSDHC card and touch **OK** to begin importing.

Add MMS

11

1. Place your finger in the slot at the bottom of the back cover to lift and remove the cover.

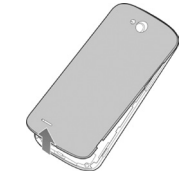

2. Hold the UIM/SIM card with its cut corner oriented as shown and slip it into the card holder.

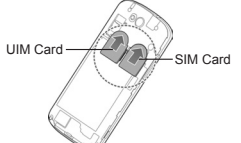

NOTE: Your phone support dual SIM cards, you can touch the Home Key > Menu Key > System settings > Dual SIM Settings to set your cards. 3. Hold your microSDHC card with the metal contacts facing down and slide it into the microS-DHC card slot.

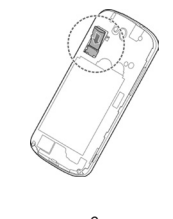

#### Sending a Message

1. Touch 💀 in the home screen and select Messaging, then touch

2. Enter the recipient(s) and message text. If you want to send an MMS, add subject and attach-

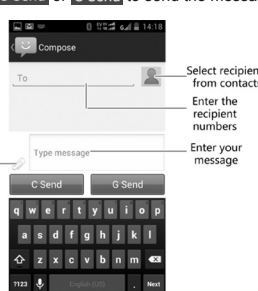

NOTE: Your phone may come with a pre-installed microSDHC card. Some applications may not function normally after you remove the card, preinstalled or otherwise.

4. Align the connectors on the phone and the battery and slide the battery into the compartment. Then gently press the battery down until it is secured.

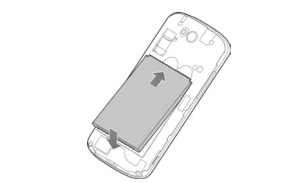

5. Press the cover gently back into place until you hear a click.

#### Charging the Battery

1. Connect the adapter to the charging jack. Ensure that the adapter is inserted with the correct orientation. Do not force the connector into the charging jack.

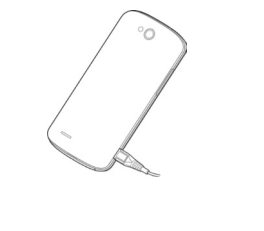

#### Setting Up Email Accounts

#### Setting Up Gmail

1. Touch 💽 in the home screen and select Gmail

NOTE: If another Gmail account is already set up, touch the Menu Key > Settings > ADD ACCOUNT

- 2. Touch Existing to sign in to your existing Google Account. If you have no Google Accounts, touch New to create one.
- 3. Follow the instructions on the screen to set up the account.

#### Setting Up Email

1. Touch 💀 in the home screen and select Fmail

NOTE: If another email account is already set up, touch the Menu Key > Settings > ADD ACCOUNT.

- 2. Enter the email address and password.
- 3. Touch Next and follow the onscreen instructions

- 2. Connect the charger to a standard AC power outlet
- 3. Disconnect the charger when the battery is fully charged.

#### Powering On/Off Your Phone

Make sure the battery is charged before powering

- Press and hold the Power Key to turn on your phone
- To turn it off, press and hold the Power Key to open the options menu. Touch Power off > OK.

#### Getting to Know the Home Screen

The home screen is the starting point for your phone's applications, functions, and menus, You can customize your home screen by adding application shortcuts, folders, widgets, and more.

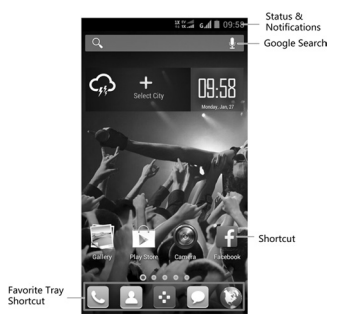

#### Setting Up Corporate Exchange Email

- 1. Touch 💀 in the home screen and select Fmail NOTE: If another email account is already set
- up, touch the Menu Key > Settings > Add account
- 2. Enter the email address and password.
- Touch Manual setup > Exchange.
- 4. If necessary, edit Domain\Username, Password, and Server information.
- 5. Read the onscreen activation disclaimer and, if prompted, touch Next.
- 6. If prompted, touch **OK** to allow the server to remotely control some of your phone's security features
- 7. Configure the settings on the screen, such as Days to sync, and then touch Next.
- 8. If prompted, touch Activate to activate the Email app as a device administrator.
- 9. Identify your new account with a unique name and then touch Next.

Contact your server administrator for more help.

NOTE: Your home screen extends beyond the initial screen, providing more space for shortcuts, widgets, and folders. Simply swipe left or right to see the extended home screens.

#### **Opening Applications**

- 1. Touch the Home Key if the current screen is not the home screen
- 2. Touch 😧 .
- 3. Slide left or right on the screen and touch an app to open it.

#### Adding Shortcuts or Widgets

- 1. Touch the Home Key > 💽
- 2. If you want to add a widget, touch WIDGETS. 3. Touch and hold a widget or an app icon and
- drag it to the home screen.

#### **Removing Shortcuts or Widgets**

- 1. Touch and hold a widget or shortcut on the home screen.
- 2. Drag it to m Remove to remove it.

#### Applying New Wallpapers

You can set the wallpaper for the home screen or lock screen

- 1. Touch the Home Key > Menu Key > Wallpa-
- 2. Select a wallpaper source from Gallery, Live Wallpapers or Wallpapers and touch the image or animation you want to use as the wall-
- 3. For Gallery images, touch OK at the top of the screen. For Live wallpapers or Wallpapers, touch Set Wallpaper

9

### Connecting With a Bluetooth Headset

- 1. Turn on the Bluetooth headset and switch it to pairing mode. Refer to the headset's user quide for more information.
- 2. Touch 💽 in the home screen and select Settinas > Bluetooth.
- 3. Slide the ON/OFF switch if Bluetooth is off. When Bluetooth is on, the 🗿 icon appears in the status bar.

NOTE: Your phone automatically scans for and displays the IDs of all available Bluetooth devices in range. You could touch SEARCH FOR DEVICES if you wanted to scan again.

- 4. Touch the ID of the headset, or any other device you want to pair with your phone. Enter a passcode if prompted.
- 5. If necessary, touch the ID of the paired headset to connect with it. Once connected, the icon in the status bar turns blue.

TIP: Touch the ID again to end the connection.

#### Installing Apps From the Google Play<sup>™</sup> Store

There are tens of thousands of games and applications in the Google Play Store for you to download and install. You can send feedback or comments on an application

Before you begin, make sure that you have signed in to your Google account.

18

15

NOTE: The content you can access in the Play Store depends on your region and your service provider

- 1. Touch the Home Key > 💀 > Play Store. The first time you launch Play Store, accept the Google Play Terms of Service
- 2. Find the apps you need either by category or by touching 🔍 .
- 3. Touch the app to see detailed description
- 4. Touch Install (free apps) or the price (paid apps). If the app is not free, you need to sign in to your Google Wallet™ account and select a payment method.

CAUTION: Once installed, some apps can access many functions or a significant amount of your personal data. The Play Store will show you what the app can access. Touch ACCEPT to proceed, or touch the Back Key to cancel.

5. Wait for the app to be downloaded and installed automatically. Payment needs to be authorized before paid apps start downloading. The app is successfully installed when the F icon

appears in the status bar. You can find the new app after touching the Home Key >

#### Taking a Photo

- 1. Touch 💀 in the home screen and select Cam-
- 2. Aim the camera at the subject and make any necessary adjustment.

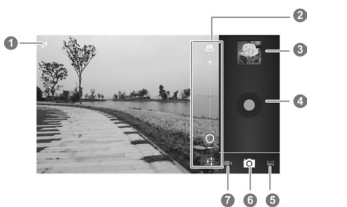

| Number | Function                                                                                                    |
|--------|----------------------------------------------------------------------------------------------------|
| 1      | Change the flash setting, only avail-<br>able for the back camera.                                                       |
| 2      | Hold the dot and slide to zoom in or<br>out; Switch between the front and<br>back camera; Change the camera<br>settings. |
| 3      | View photos and videos you have captured.                                                                                |
| 4      | Capture a photo.                                                                                                    |
| 5      | Switch to the panorama camera.                                                                                           |
| 6      | Switch to the camera.                                                                                                    |
| 7      | Switch to the camcorder.                                                                                                 |
|        |                                                                                                    |

Lightly touch to take a photo.

## Share Your Mobile Data Connection via

19

#### USB

You can access the Internet on your computer via the USB tethering feature of your phone. The feature needs data connection on a mobile network and may result in data charges.

NOTE: If your phone has a microSDHC card or USB storage, you can't mount it on your computer while USB tethered.

- 1. Connect your phone to your computer with a USB cable
- 2. Touch the Home Key > Menu Key > System settings > More > Tethering & portable hot-
- 3. Check USB tethering. A new network connection will be created on your computer.
- NOTE: To stop sharing your data connection, uncheck USB tethering or disconnect the USB cable.

#### Share Your Mobile Data Connection via Bluetooth

If your computer can obtain an Internet connection via Bluetooth, you can configure your phone to share its mobile data connection with your com-

- 1. Pair your phone with your computer via Bluetooth
- 2. Configure your computer to obtain its network connection via Bluetooth For more information, please see your computer's documenta-

28

3. Touch the Home Key > Menu Key > System settings > More > Tethering & portable hotspot.

20

4. Check Bluetooth tethering. Your computer is now sharing your phone's data connection.

NOTE: To stop sharing your data connection, uncheck Bluetooth tethering.

#### Share Your Mobile Data Connection as a Wi-Fi Hotspot

1. You can share your phone's data connection with other devices by turning your phone into a portable Wi-Fi hotspot. The feature needs data connection on a mobile network and may result in data charges

NOTE: When the portable Wi-Fi hotspot feature is enabled, you cannot use your phone's applications to access the Internet via its Wi-Fi connection. You still remain connected to the Internet via your mobile data network.

- 2. Touch the Home Key > Menu Key > System settings > More > Tethering & portable hotspot
- 3. Check Portable Wi-Fi hotspot.
- 4. After a moment, the phone starts broadcasting its Wi-Fi network name (SSID).
- 5. On another device, locate your phone via Wi-Fi and connect with it to start using the phone' s mobile data.

NOTE: To stop sharing your data connection, uncheck Portable Wi-Fi hotspot.

29

#### **Recording a Video**

- 1. Touch 💽 in the home screen and select Camera, switch to the camcorder from the camera screen
- 2. Aim the camera at the subject and make any necessary adjustment.

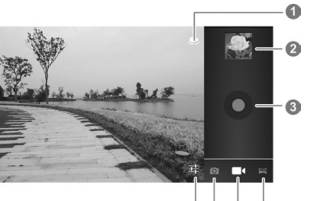

0664

| Number   | Function                          |
|----------|-----------------------------------|
| 1        | Switch between the front and back |
|          | camera.                           |
| 2        | View photos and videos you have   |
|          | captured.                         |
| 3        | Start/end video recording.        |
| 4        | Switch to the panorama camera.    |
| 5        | Switch to the camcorder.          |
| 6        | Switch to the camera.             |
| 7        | Change camcorder settings.        |
| 3. Touch | to take a radio.                  |

21

Rename or Secure Your Wi-Fi Hotspot

Wi-Fi hotspot

1. You can change the name of your phone's Wi-

2. Touch the Home Key > Menu Key > System

Set your name and security options as follows

scanning for Wi-Fi networks.

edit the security password.

Activating Location Services

settings > Location services.

2. Turn on Access to my location.

proximate location.

termine your location

To use Google Maps and find your location on

Google Maps™, you must have location services

1. Touch the Home Key > Menu Key > System

Access to my location: Use Wi-Fi and

▶ GPS satellites: Use GPS satellites to de-

mobile networks to determine your ap-

3. Check the location options you want to use.

Touch Save to save your settings.

spot > Set up Wi-Fi hotspot.

Fi network (SSID) and secure your portable

settings > More > Tethering & portable hot-

Network SSID: Enter or edit a network

Security: Choose a security option: Open

SSID (name) that other devices see when

(not recommended), WPA PSK or WPA2

PSK (other users can access your mo-

bile hotspot only if they enter the correct

password). When you select WPA PSK or

WPA2 PSK, touch the Password field to

#### Playing Music

- 1. Touch 💀 in the home screen and select Mu-
- 2. Touch a category, such as Artists or Albums, to find the song you want to play.
- 3. Touch the song to play it back. When the song is playing, touch the album artwork to display more options.

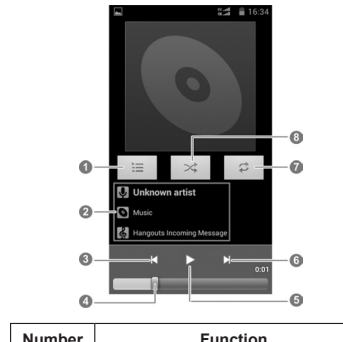

| Number | Function                                         |
|--------|--------------------------------------------------|
| 1      | Touch to open the current playlist.              |
| 2      | Song and artist information.                     |
| 3      | Playback control.                                |
| 4      | Drag the slider to jump to any part of the song. |
| 5      | Play songs or pause.                             |
| 6      | Play forward.                                    |

# 22

Wi-Fi & mobile network location: Let apps use Google's location service to estimate your location faste

NOTE: To let Google apps such as Maps and Google+ access your location, you need to enable Access to my location.

#### Extending Battery Life

There are several things you can do to make your battery last longer.

- Turn off Wi-Fi, Bluetooth, GPS, mobile data, auto-sync only when you need to.
- · Lower the screen brightness.
- · Use Bluetooth tethering or USB tethering (when you have a cable) instead of portable Wi-Fi hotspot to share your phone's data service.
- From the home screen, touch Solar > Task Manager and close the apps you do not need but still run in the background.
- From the home screen, touch -> Settings > Sound and uncheck Vibrate on touch.

#### Backup and Reset

From the home screen, touch 💽 > Backup & re-

- · Back up my data: Back up app data, Wi-Fi passwords, and other settings to Google servers after you sign in to your Google account.
- Backup account: Backing up to debug-only private cache.

31

Touch to play the current playlist in shuffle mode, where tracks are played in random order. MTS Play Ground Touch 💀 in the Home Screen and select MTS Play Ground to play audio files stored on your

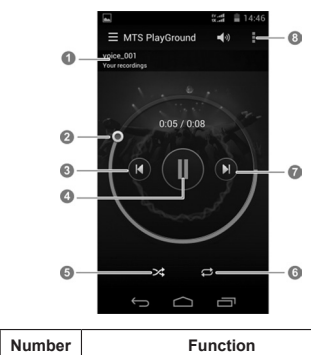

Touch to toggle repeat mode: Re-

peating all songs. Repeating current

song, Repeat is off.

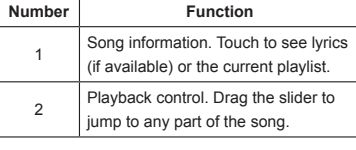

23

- · Automatic restore: Restore previously backed up settings and data when you reinstall an app.
- Factory data reset: Reset your phone to factory default settings. All your personal data from the phone's internal storage will be erased. You can also erase the data on the memory card during the process.

#### Freeing Up Memory Space

Use Task Manager to free up memory space and optimize system speed.

- 1. From the home screen, touch 💽 > Task Manager.
- 2. Touch the TASKS tab and touch the x next to the application you do not need. You can also touch CLOSE ALL to stop all running applications.

#### Managing the Phone Storage

#### Deleting Old Messages

You can manually delete old messages to free up some storage space. You may also set up auto deletion of the oldest messages when the limits are reached

- From the home screen, touch -> Messag
- ing. Touch the Menu Key > Settings.
- 3. Check Delete old messages to enable auto deletion

32

6

8

card.

pops up.

- ware

### 5. Touch Set.

- security
- all cookie data.

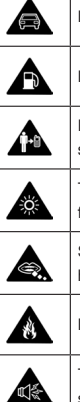

turned on on your phone

- 3 Touch to resume playback.
- 4 Touch to start or pause song.
  - Touch to play the current playlist in shuffle mode, where tracks are played in random order.
  - Touch to toggle repeat mode: no repeat, repeat the current song, or repeat the current playlist
- 7 Touch to skip song.
  - Touch the menu to manage the music

#### **Connecting to PC**

You can connect your phone to a computer with a USB cable and transfer music nictures and other files in either direction. Your device stores these files in internal storage or on a removable microSD

1. Connect your phone to a computer with a USB cable and then the Connect to PC screen

- 2. Choose one of the following options:
- ▶ USB mass storage: Transfer files between PC and internal virtual SD card and external SD card on your phone.
- ► Connect to PC software: Connect to PC to sync data and install apps via PC soft-

24

- 4. Touch Text message limit or Multimedia message limit to set the maximum limit.
- **Clearing Browser's Local Content**
- 1. From the home screen, touch -> Internet. 2. Touch the Menu Key > Settings > Privacy &
- 3. Touch Clear cache, Clear history, and Clear

#### **Product Safety Information**

| Do not use hand-held while driving                     |
|--------------------------------------------------------|
| Do not use while re-fuelling                           |
| For body-worn operation maintain a separation of 15 mm |
| This device may produce a bright or<br>flashing light  |
| Small parts may cause a choking hazard                 |
| Do not dispose of it in a fire                         |
| This device may produce a loud sound                   |
|                                                        |

- ▶ Media device (MTP): Transfer media files on Windows, or using Android File Transfer on Mac.
- Camera (PTP): Transfer photos using camera software, and transfer any files on computers that don't support MTP.
- Share mobile network: Turn on USB tethering and share your phone's mobile data with the PC.
- Install driver: Install the driver needed for connecting your phone to your PC.

To disconnect the device from the computer, simply unplug the USB cable when you're finished.

#### Connecting to the Internet

#### Connecting via Wi-Fi

- 1. Touch the Home Key > Menu Key > System settings > WLAN.
- 2. Slide the ON/OFF switch if Wi-Fi is off. Your phone automatically searches for Wi-Fi networks in range and displays their names and security settings. Your phone also connects to previously linked networks when they are in range.
- 3. Touch a network name to connect to it.
- If the network is secured, enter a password or other credentials. (Ask your network administrator for details.)

25

| 19       | To prevent possible hearing damage,<br>do not listen at high volume levels for<br>long periods. |
|----------|-------------------------------------------------------------------------------------------------|
| Ċ        | Avoid contact with magnetic media                                                               |
| l        | Avoid Extreme Temperatures                                                                      |
|          | Keep away from pacemakers and other personal medical devices                                    |
| Ĵ        | Avoid any contact with liquid, keep it dry                                                      |
| æ        | Switch off when instructed in hospi-<br>tals and medical facilities                             |
| Ĩ        | Do not attempt to disassemble                                                                   |
| <b>A</b> | Switch off when instructed in aircrafts and airports                                            |
|          | Only use approved accessories                                                                   |
| *        | Switch off in explosive environments                                                            |
|          | Do not rely on this device for emer-                                                            |

#### Connecting via Mobile Network

To connect to the Internet via mobile network you can use the default Access Point Names (APN). If you want to add a new APN, please contact the service provider to get the necessary information. Do not change the default settings unless instructed by the service provider. Otherwise the service might stop working.

- 1. Touch the Home Key > Menu Key > System settings > More > Mobile networks > CDMA > Access Point Names.
- 2. Touch the Menu Key > New APN.
- 3. Touch each item to enter the information you get from your service provider.
- 4. Touch the Menu Key > Save to complete.

#### Control Mobile Data Use

#### To enable or disable data access:

- 1. Touch the Home Key > Menu Key > System settings > Mobile data.
- 2. Turn on mobile data to enable data access over the mobile network. Turn off to disable data access.
- To enable always-on data access:
- 1. Touch the Home Key > Menu Key > System settings > More > Mobile networks
- 2. Check Always-on mobile data to allow applications to update data automatically.

IMPORTANT: When you enable this option, more data traffic will be generated for automatic updates of applications data and your phone will consume more power.

26

#### **Disposal of Your Old Appliance**

When this crossed-out wheeled bin symbol is attached to a product, it means the product is covered by the European Directive 2012/19/ FU

- All electrical and electronic products should be disposed of separately from the municipal waste stream via designated collection facilities appointed by the government
- The correct disposal of your old appliance will help prevent potential negative consequences for the environment and human health.

For this product's recycling information based on WEEE directive, please send an e-mail to weee@ zte.com.cn

#### To get data services when roaming:

- 1. Touch the Home Key > Menu Key > System settings > More > Mobile networks.
- 2. Check Data roaming.

IMPORTANT: Data roaming may incur significant roaming charges

#### **Connecting via Bluetooth Tethering**

You can connect to a device that supports Bluetooth tethering to share the device's Wi-Fi or mobile data service with your phone

- 1. Enable the device's Bluetooth and Bluetooth tethering capabilities. Make sure the device is 'visible'. Refer to the device's user guide for more information.
- 2. Touch 💽 in the home screen and select Settings > Bluetooth
- 3. Turn Bluetooth on and touch the device's ID to pair the phone with the device. Enter a passcode if prompted.
- 4. Touch the ID of the paired device to connect with it. As the 🛐 icon in the status bar turns blue, your phone is able to use data connection shared by the device.

#### **Sharing Your Mobile Data**

#### Connection

You can share your phone's data capabilities through tethering or by activating the mobile hotspot feature to create a portable Wi-Fi hotspot.

27

#### SAR

Your mobile device is a radio transmitter and receiver. It is designed not to exceed the limits for exposure to radio waves recommended by international guidelines. These guidelines were developed by the independent scientific organization ICNIRP and include safety margins designed to assure the protection of all persons, regardless of age and health

The guidelines use a unit of measurement known as Specific Absorption Rate, or SAR. The SAR limit for mobile devices is 2 W/kg and the highest SAR value for this device when tested was 0.295 W/kg. As mobile devices offer a range of functions, they can be used in other positions, such as on the hody

As SAR is measured utilizing the device's highest transmitting power, the actual SAR of this device while operating is typically below that indicated above. This is due to automatic changes to the power level of the device to ensure it only uses the minimum power required to communicate with the network

# or the local authorities.

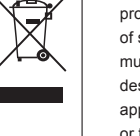